## オンラインセミナー

申込・ログイン・視聴方法マニュアル

① 参加申込フォーム

|                            | 参加申込                                                                                        |
|----------------------------|---------------------------------------------------------------------------------------------|
| 偶ノ                         | <b>債報の取扱について同意しご登録ください。</b>                                                                 |
| 参加申込確認メールが送<br>参加申込確認メールが過 | プライバシーボリシーを確認する<br>ごされますが、通惑メールフォルダなどに入ってしまう場合がございます。<br>(いていない場合は、運動メールフォルダ等のご確認をお願いいたします。 |
| 姓 (必須)                     |                                                                                             |
| 名 (必須)                     |                                                                                             |
| メールアドレス (必須)               |                                                                                             |
| パスワード (※半角英数字8文字以上)        |                                                                                             |
| パスワード (確認用)                |                                                                                             |
| 会社名 (必須)                   |                                                                                             |
| 個人情報の取扱について (必須)           | ○同意する                                                                                       |
|                            | 確認する                                                                                        |
|                            |                                                                                             |

参加申込フォームに必要事項をご入力頂き「確認する」ボタンをクリックしてください。

|                          | プロクラム 機要 お問い合わせ                                                                    |
|--------------------------|------------------------------------------------------------------------------------|
|                          | 参加申込                                                                               |
| 1                        | <b>園人情報の取扱について同意しご登録ください。</b>                                                      |
|                          | <u>プライバシーポリシー</u> を確認する                                                            |
| 参加申込確認メールカ<br>参加申込確認メール: | ご注意<br>「迷信されますが、迷惑メールフォルダなどに入ってしまう場合がございます。<br>が盛いていない場合は、迷惑メールフォルダ等のご確認をお願いいたします。 |
| 姓 (必須)                   | #3F                                                                                |
| 名 (必須)                   | 2.0                                                                                |
| メールアドレス (必須)             | total threads a common units                                                       |
| パスワード                    | ******                                                                             |
| 会社名 (必須)                 | +3+                                                                                |
| 個人情報の取扱について (必須)         | 同意する                                                                               |
|                          | 修正する 登録する                                                                          |
|                          |                                                                                    |

② 参加申込フォーム

ご入力内容をご確認頂き「登録する」ボタンをクリックしてください。

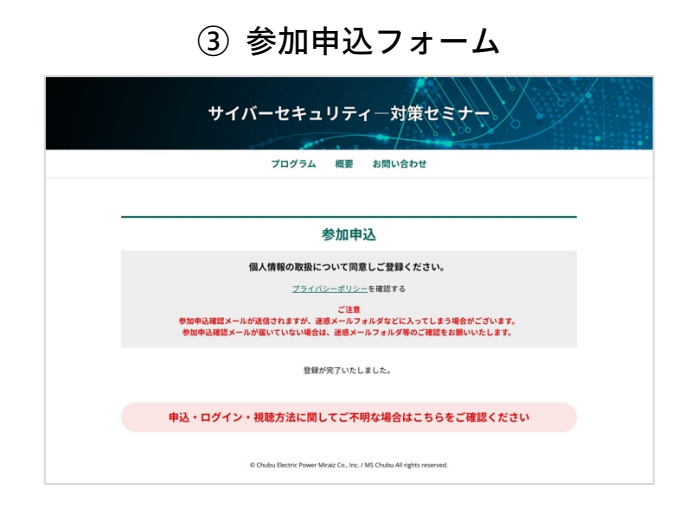

参加申込が完了です。

申込頂きましたメールアドレスに参加申込確認メールが送信されます。

| テスト 太郎 様         |                                                |
|------------------|------------------------------------------------|
| オンラインセミナーイ       | いの夢知覺録ありがとうございます。                              |
| サイバーセキュリティ       |                                                |
| mw o             |                                                |
| 2022年xx月xx日(     | n)oca~oca                                      |
|                  |                                                |
| 0.624 (880) 4    |                                                |
| https://webinar1 | why seminar site/seminar/                      |
|                  |                                                |
| 〇登録情報            |                                                |
| メールアドレス:test     | @web-seminar.site                              |
| /129-F:*****     |                                                |
| BBH, TRURLE      | いご登録いただいた。                                     |
| D(メールアドレス)・      | パスワードにてログインしセミナーにご参加ください。                      |
| ログイン方法・視聴        | 方法に関してご不明な場合はこちらもご確認ください。                      |
| https://webinar1 | web-seminar.site/files/user/seminar-manual.pdf |
|                  |                                                |
|                  |                                                |
| 0/127-1688       | れの場合は、下記より変更が可能です。                             |
| https://webinar1 | .web-seminar.site/management/login/reminder/   |
| ロバソコン、タブレッ       | トムビインターネットに接続可能な展示をご用意くだ為し                     |
| スマートフォンでも        | 短可整ですが、役割する資料をご覧いただくため、パンコン等での参加を推奨いたします。      |
| 〇本セミナーはスト        | Jーミングにてライブ配像いたします。                             |
| ストリーミング配信に       | 通信環境によって映像並びに音声の品質が低下する場合があります。あらかじめご了承ください。   |
| 〇当セミナーの録画        | ・録音・撮影、および二次利用、詳細内容のSNS等への投稿はお断い、いたします。        |
|                  |                                                |
|                  |                                                |
| こ不明な点などがこ        | でいましたから、                                       |
| DMC ROERLY       | - 連載でお願いなす。                                    |
| хох@хих.jp       |                                                |
| ※このメールはオン        | ラインセミナー参加登録から送信されたメールです。                       |
| 市このメールには遅        | 僕しないでください。                                     |

④ 参加申込確認メール

参加申込確認メールに記載されている 「セミナー(視聴)ページ」の URL をクリックしてください。

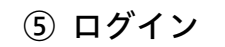

| Login                                 |  |
|---------------------------------------|--|
| <ul> <li>この例解ログインしてご覧ください。</li> </ul> |  |
| Eメールアドレス(ログインID)                      |  |
| パスワード                                 |  |
| ■ 次回から自動的にログインする                      |  |
| D742                                  |  |
| ここから先はログインしないと運移できません。                |  |
| ▼ パスワードを忘れた場合はごちら<br>▲ メンバー世話する       |  |
| 88~100 m                              |  |
|                                       |  |
|                                       |  |

ご登録頂いたメールアドレス・パスワードを入力してください。

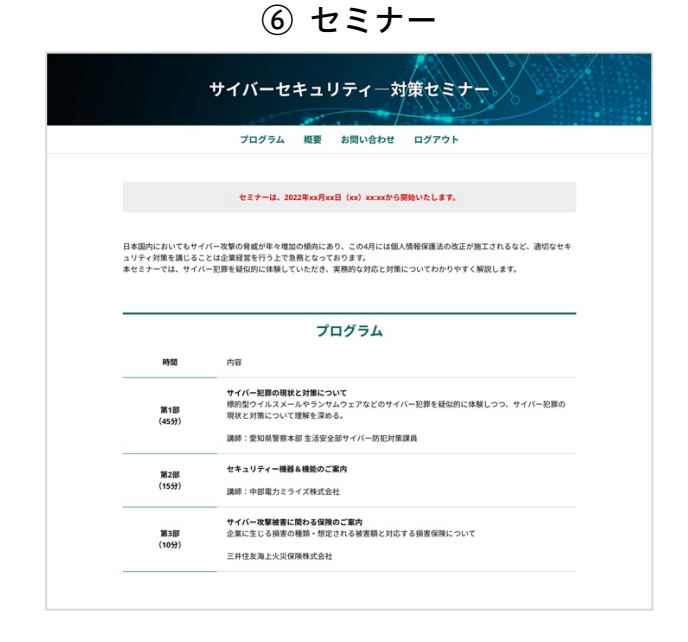

セミナー(視聴)ページに受講してください。 ※セミナー開催日時に動画視聴プレイヤーが表示されます。

表示されない場合はブラウザの再読み込みボタンをクリックしてください。